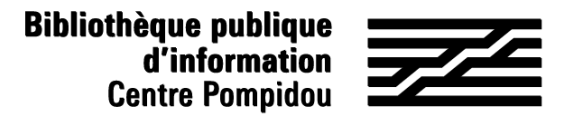

# How to get remote access to Bibliovox ?

Would you like to read thousands of e-books from your sofa ? Just follow the instructions !

### Let's meet at the Bpi !

Connect to wifi.bpi from you tablet, smartphone, laptop, or try one of the computer at the library. Type "Bibliovox" in the catalogue.

| bibliovox                             | Tous les mo                                                                                                    | sts Q Recherche avancée                            |
|---------------------------------------|----------------------------------------------------------------------------------------------------|----------------------------------------------------|
| Essayez avec l'orthographe •          | Suje≋ lié≖                                                                                                    | Relancer la recherche dans                         |
| Recherche simple : Tous les mots : bi | li ovas                                                                                                    | Affiner                                            |
| Voir plas                             | orité : Concept<br>umfa) : August juridique ; Desit posi id                                                                                                    |                                                    |
| Trier par   Documents en rayon : 0    | Voir tout 🔲 Decuments en ligne : 2                                                                                                    | 10 résultats par colonne                           |
|                                       | □ 1<br>CyterTaria<br>CyterTaria<br>Reference particular<br>CyterTaria<br>CyterTaria<br>Cy | er le will Bpi, L'accès distant<br>L'accès distant |

**OR** go to the "Bpi at home" section in "Digital Bpi" tab.

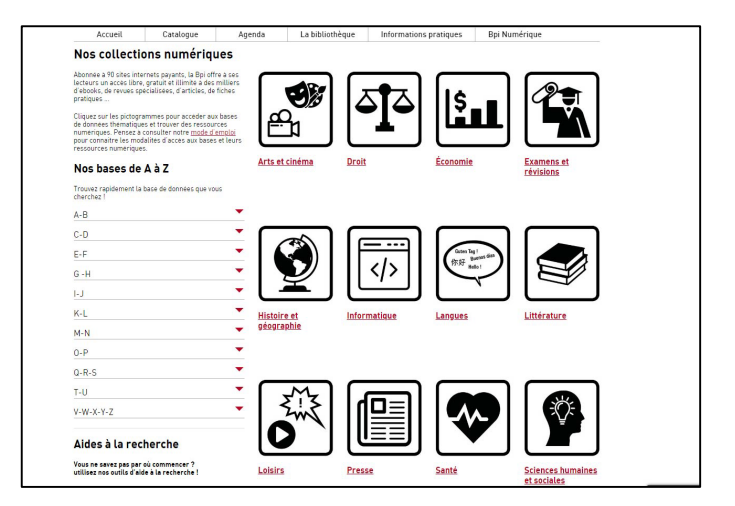

#### 2. Create an account

On the homepage, click on "signup" at the top right.:

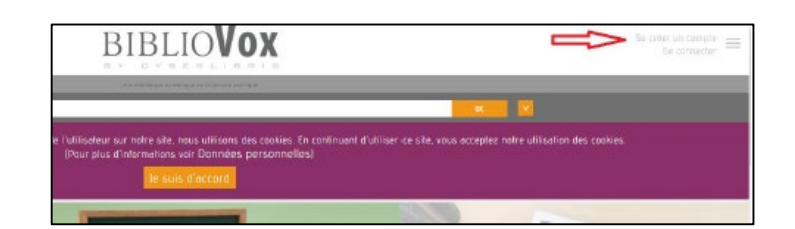

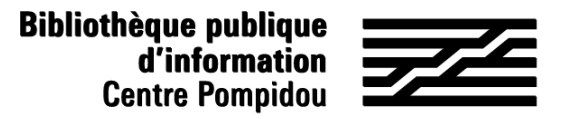

How to get remote access to Bibliovox ?

### 2. Create an account (2)

Fill in the form (all fields needed) and click on "save" at the bottom. Complete with "Bpi" in the "Institution" field.

| Se créer un compte                                                                                                    |
|----------------------------------------------------------------------------------------------------|
| A lice affectivement.<br>Pour des scrie pour la report de recommend exactimiser licitaria esteur de Cydentiens, qui recruppi abuseurs commens de miliers d'audiens,<br>prosessant a d'abordingens d'autobales exectamiques resemméns dans una letterine de pous. |
| Afin d'anriche significativament votre expérience d'utilisation, nous vous invitors à rempté solgneusement le formulaire qui suit.                                                                                                    |
| Vola eller plover mendularment disposer de codes d'actés personnels qui veus permeterent de asus connecter en diarité 7/29/365 partout dans le recede<br>notre service.                                                                                          |
| Vaus disposerez de functionnalités avancées comme la création d'Hapères personnelles qui consignerant vos ouvrages functis, vos notes el commentaires.                                                                                                    |
| Yous consultance les éleptines que ves protesseurs vous euront recommentities dans le cedre lours cours et enseignements                                                                                                    |
| Yous pourrez utiliser le fenction d'impression, dens le respect des limites fix-des per nos Conditions d'Utilisation.                                                                                                    |
|                                                                                                    |
| instruction".                                                                                                    |
|                                                                                                    |
| Non*                                                                                                    |
| New .                                                                                                    |
| Princen*                                                                                                    |
| Poinem                                                                                                    |
| Adresse amain                                                                                                    |
| ADIESSX enior                                                                                                    |
| Tencion*                                                                                                    |
|                                                                                                    |
|                                                                                                    |
| Enregistrer                                                                                                    |
|                                                                                                    |

BIBLIOVOX

A confirmation page is displaying.

#### 3. Go to your mailbox!

**Bibliovox** !

Open the email from Scholavox, named "Sign up : Bibliovox" and click on the

| Confirmation d | u mot de passe: |  |  |
|----------------|-----------------|--|--|
|                |                 |  |  |
|                |                 |  |  |
|                |                 |  |  |

Veuillez introduire votre nouveau mot de passe (de 6 à 14 caratères).

link sent in order to activate your account. This link will direct you towards Bibliovox so that you can create our password.. You can now enjoy remote access to

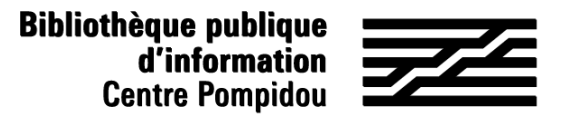

# How to get remote access to Bibliovox ?

### 4. 24/7 Access

Go to Bibliobox, directly through your search engine.

On the home page, click on "sign up" (at the top right).

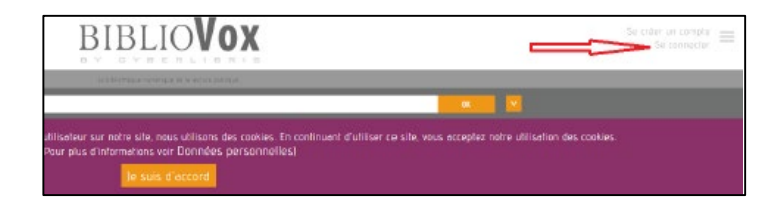

Use your email as username and fill in with your password. Then, click on "Log in".

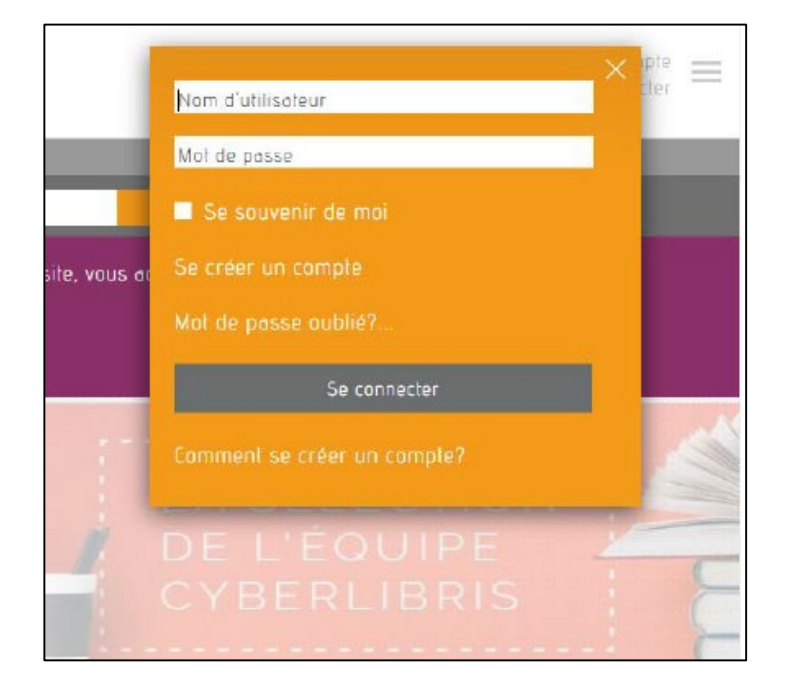

You are now remotely connected and you can read hundreds of e-books in the subway, your bed and even on the beach !